# ORCalc Installation Guide

ver. 1.4

### **Version History**

| Version | Date                          |  |
|---------|-------------------------------|--|
| v.1.0   | 9 <sup>th</sup> June 2009     |  |
| v.1.1   | 9 <sup>th</sup> December 2009 |  |
| v.1.2   | 25 <sup>th</sup> August 2010  |  |
| v.1.3   | 17 <sup>th</sup> March 2011   |  |
| v.1.4   | 21 <sup>st</sup> June 2012    |  |

### Key changes to previous version

| Page | Comment                              |
|------|--------------------------------------|
| 2    | Removed download web address section |

#### Version QA

| Author  | MP | 21 <sup>st</sup> June 2012 |  |
|---------|----|----------------------------|--|
| Checked | СР | 21 <sup>st</sup> June 2012 |  |

## **Installation Guide**

1 The installation files need to be extracted from its compressed format into an empty folder. Ensure that the file extraction process is carried out properly and completely (i.e. not through drag-and-drop into new folder). This ensures all required files are extracted for installation use and errors are avoided.

2 The user must ensure that previous installation/version of the software is removed. Please use windows 'Add or Remove Programs' facility found in 'Control Panel' to do so.

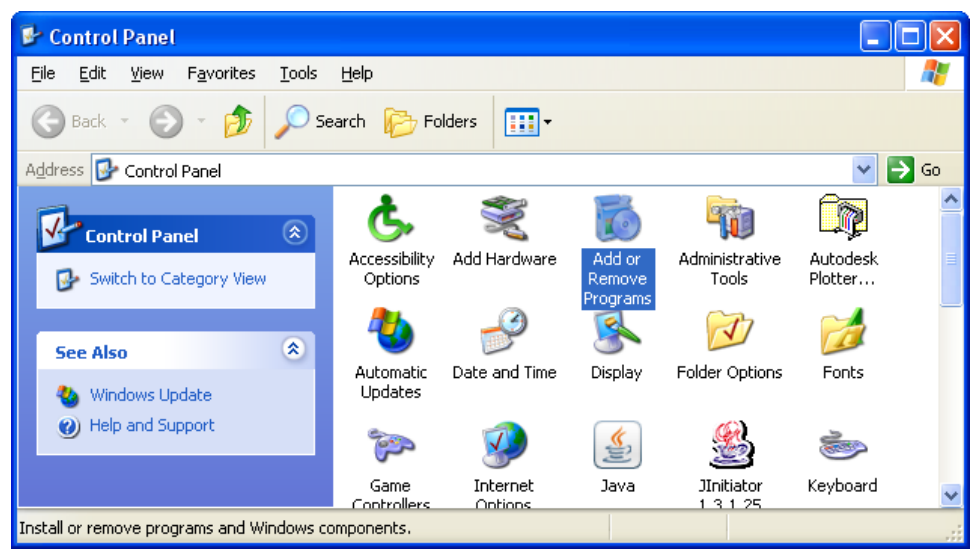

|                             | Maintenance 🛛 🔀                                                                                                    | ates | Sort by: Name |                              | * |
|-----------------------------|----------------------------------------------------------------------------------------------------|------|---------------|------------------------------|---|
| OR Calculator<br>Choose the | type of maintenance you need.                                                                                                    | rk   | Size          | 4.32MB                       | 1 |
|                             |                                                                                                    |      | Size          | 2.61MB                       |   |
| 130                         | Restore the application to its previous state.                                                                                           |      | Size          | 2,56MB                       |   |
| <b>~</b>                    |                                                                                                    |      | Size          | 2.62MB                       |   |
| 5                           | Remove the application from this computer.                                                                                               |      | Size          | 0.04MB                       |   |
|                             |                                                                                                    |      | Size          | 1.31MB                       |   |
|                             |                                                                                                    |      | Size          | 3.15MB                       |   |
|                             |                                                                                                    |      | Size          | 155.00MB                     |   |
| et Program                  | B OR Calculator<br>Click here for support information.                                                                                   |      | Chang         | je/Remove                    |   |
| Access and<br>Defaults      | To change this program or remove it from your computer, click Change/Remove                                                              | ∍.   | Criding       |                              |   |
| Access and<br>Defaults      | To change this program or remove it from your computer, click Change/Remove                                                              | ∍.   | Size          | 0.95MB                       |   |
| Access and<br>Defaults      | To change this program or remove it from your computer, click Change/Remove                                                              | э.   | Size          | 0.95MB<br>13.10MB            |   |
| Access and<br>Defaults      | To change this program or remove it from your computer, click Change/Remove<br>verse in state of 1 1 1 2 5<br>verses<br>verses<br>verses | э.   | Size          | 0.95MB<br>13.10MB<br>13.10MB |   |

3 ORCalc requires Microsoft .NET Framework 2.0 and an internet connection will be required to download the relevant .NET Framework patch. The user will be prompted automatically if this installation is necessary.

4 Some users might require administrator rights to install ORCalc or to update the Microsoft .NET framework. Hence access to this security levels may be required.

5 Click on the 'Setup.exe' file to start installing the software

| 🗁 C:\TFS_SCC\ORCalc_DECGen\ORCalc                                        | :Setup\Release  | <u>_ 0 ×</u> |
|--------------------------------------------------------------------------|-----------------|--------------|
| <u>File E</u> dit <u>V</u> iew F <u>a</u> vorites <u>T</u> ools <u>H</u> | lelp            | A.           |
| 🚱 Back 🝷 🕥 🖌 🏂 🔎 Search                                                  | Folders 🛛 🎫 🕶   |              |
| Address                                                                  |                 | 🔽 🄁 Go       |
| File and Folder Tasks×Other Places×Details×                              | ORCalcSetup.msi | setup.exe    |

6 Click '**Next**' to initiate installation.

| 🖞 ORCalc 📃 🗆 🗶                                                                                                    |
|----------------------------------------------------------------------------------------------------|
| Welcome to the ORCalc Setup Wizard                                                                                                    |
| The installer will guide you through the steps required to install ORCalc Beta on your computer.                                                                                                    |
| WARNING: This computer program is protected by copyright law and international treaties.<br>Unauthorized duplication or distribution of this program, or any portion of it, may result in severe civil<br>or criminal penalties, and will be prosecuted to the maximum extent possible under the law. |
| Cancel < Back                                                                                                    |

7 Select the installation directory (default is recommended). Then click "Next" twice and "Finish" once.

•

| 🙀 ORCalc                                       |                                          |                         |
|------------------------------------------------|------------------------------------------|-------------------------|
| Select Installation Folde                      | 9F                                       |                         |
| The installer will install ORCalc Beta to th   | e following folder.                      |                         |
| To install in this folder, click "Next". To in | nstall to a different folder, enter it b | elow or click "Browse". |
| Eolder:<br>C:\Program Files\ORCalc             |                                          | Browse                  |
|                                                |                                          | <u>D</u> isk Cost       |
| Install ORCalc Beta for yourself, or for       | anyone who uses this computer:           |                         |
| C <u>E</u> veryone                             |                                          |                         |
| Just me                                        |                                          |                         |
|                                                | Cancel < <u>B</u> ack                    | ( <u>N</u> ext>         |

8 The user must agree to the CLG terms and conditions of usage shown in the pop-up screen before the software starts.

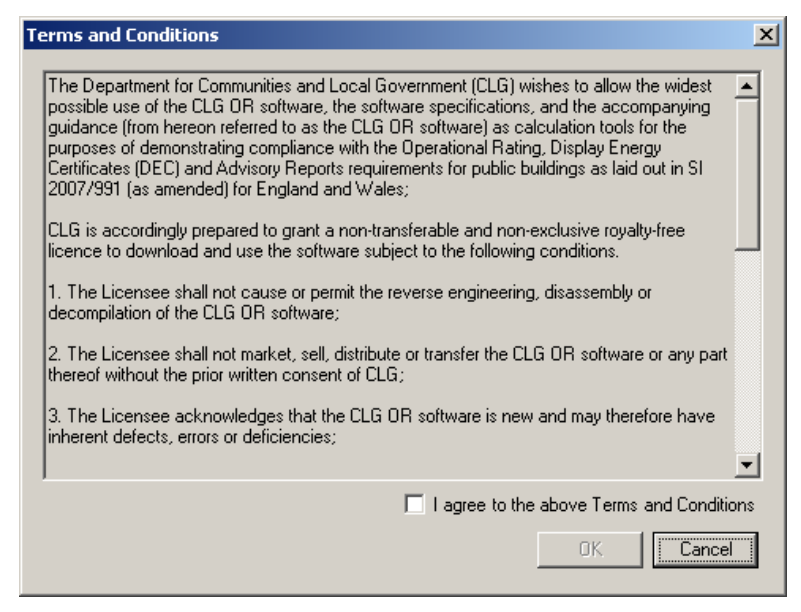

9 Before using the software, the user must link the software to the appropriate CIP XML file. A valid CIP XML file must be obtained from the Central Register to produce accurate and valid OR outputs.

| Critical Data Warning                                                                                                    | ×       |
|----------------------------------------------------------------------------------------------------|---------|
| The CIP is either missing or has not been set!<br>Would you like to set the location of the CIP? Pressing NO will exit application<br>For more information and to download the latest data visit the central register w | ebsite. |
| <u>Yes</u> <u>N</u> o                                                                                                    |         |

10 For trial and training purposes a dummy CIP has been made available with the ORCalc download package. The dummy CIP XML file is in the 'Databases' folder, which is automatically installed to the location selected during the ORCalc installation process. Please note that software using this CIP database will NOT produce valid and accurate OR outputs. Go to 'Settings' and click on 'CIP Location'. This opens a dialog where the user specifies the location of the CIP database (preferably on a local drive).

| NR Calculation Software                     |                                          | <u>_0×</u>              |
|---------------------------------------------|------------------------------------------|-------------------------|
| File Navigate Settings Help                 |                                          |                         |
| File Type: DEC Internet Connection          | Active Screen: DEC - Initial Information | DEC Outputs: Prohibited |
| Assessor Information   Building Information | 💫 Locate CIP XML                         | ×                       |
|                                             | C:\Databases                             | arch Databases          |
| Assessor Details                            |                                          |                         |
| Country of Registration: Eng                | Organize 🔻 New folder                    | == ▼ 🛄 🥨                |
| Assessor Number: BRE                        | Name *                                   | Туре                    |
| Assessor Name:                              | Dummy CIP.xml                            | XML File                |
| Employer/Trading Name:                      |                                          |                         |
| Employer/Trading Address: Flop              |                                          |                         |
| Accreditation Scheme: BR                    |                                          |                         |
| DEC Related Party Disclosure:               |                                          |                         |
|                                             |                                          |                         |
| I lick to enter Professional Indemr         |                                          |                         |
| Insurer Name:                               |                                          |                         |
| Insurance Policy Number:                    |                                          |                         |
| Policy Effective Date: 00//                 | File name: Dummy CIP.xml                 | /L File (*.xml) ▼       |
| Policy Expiry Date:                         |                                          | Open  Cancel            |
|                                             |                                          |                         |
| Pi Limit (±):                               |                                          |                         |
|                                             |                                          |                         |
|                                             |                                          |                         |
|                                             |                                          |                         |
| Comments                                    |                                          |                         |
|                                             |                                          |                         |
|                                             |                                          |                         |
|                                             |                                          |                         |
| Ready                                       |                                          |                         |

Successful linking to the CIP XML will be flagged by software.

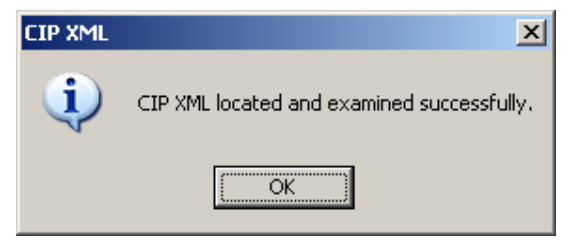

ORCalc is now setup and ready to be used.